## **Registering for the LabCorp Patient Portal**

- 1. Type https://patient.labcorp.com into your Internet browser. Make sure you enter https:// in the URL. (You may also want to bookmark this site to your favorites.)
- 2. Click Create My New Portal Account
  - Create your account by completing the New Registration Form. You have the option to use your last four digits of your Social Security number or a valid Driver's License number (available only in certain states) to verify your identity during registration.
    - Driver's License option is available only in the following states: CT, DE, FL, ID, IL, KY, LA, MA, ME, MI, MN, MO, MS, NC, NE, NH, NV, OH, SC, TN, TX, WI, WV and WY
  - After you have completed the New Registration Form, Click Create Account
- 3. After creating your account you will be directed to a page to verify your account using a One-Time Verification Code, which can be sent to you via text message or email. Click the option you prefer and follow the steps below based upon your choice:
  - Text Message Click the agreement box and then enter the mobile phone number to receive your One-Time Verification Code. When finished, click "Send Text"
  - Email Click the agreement box and then enter the email address to receive your One-Time Verification Code.
    - To retrieve your email, open a new tab in your browser. **DO NOT** close the New Registration Form or click the back button.
- 4. Retrieve your code from your email or text message and enter it on the verification page. Click "Verify". The Account Created page will open and you will be able to log in to your account.
- 5. On the Account Created Page, use the USER ID and Password you created on the New Registration Form, then click Login to Access your LabCorp Patient Portal